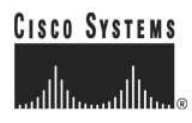

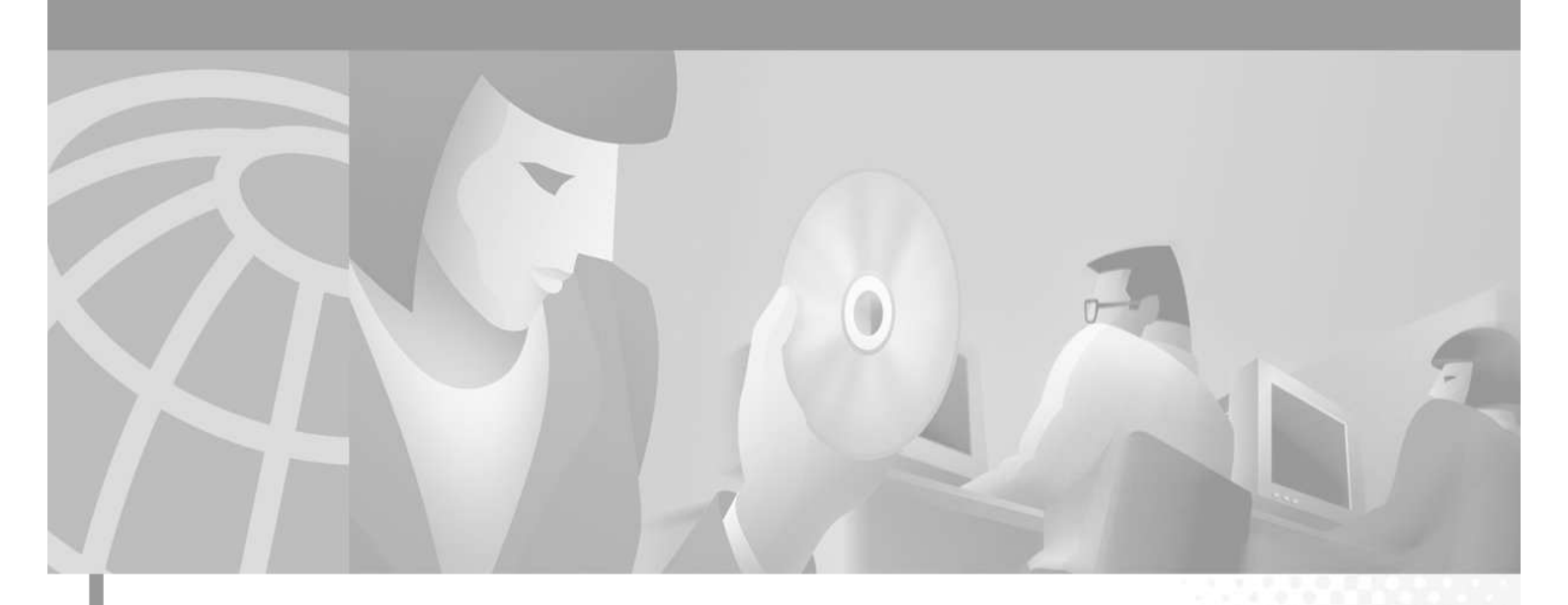

**Cisco Systems Advanced Services** 

## SSL Operation on CSS11500

Version 3.0

## **Corporate Headquarters**

Cisco Systems, Inc. 170 West Tasman Drive San Jose, CA 95134-1706 USA http://www.cisco.com Tel: 408 526-4000 800 553-NETS (6387) Fax: 408 526-4100 THE SPECIFICATIONS AND INFORMATION REGARDING THE PRODUCTS IN THIS MANUAL ARE SUBJECT TO CHANGE WITHOUT NOTICE. ALL STATEMENTS, INFORMATION, AND RECOMMENDATIONS IN THIS MANUAL ARE BELIEVED TO BE ACCURATE BUT ARE PRESENTED WITHOUT WARRANTY OF ANY KIND, EXPRESS OR IMPLIED. USERS MUST TAKE FULL RESPONSIBILITY FOR THEIR APPLICATION OF ANY PRODUCTS.

THE SOFTWARE LICENSE AND LIMITED WARRANTY FOR THE ACCOMPANYING PRODUCT ARE SET FORTH IN THE INFORMATION PACKET THAT SHIPPED WITH THE PRODUCT AND ARE INCORPORATED HEREIN BY THIS REFERENCE. IF YOU ARE UNABLE TO LOCATE THE SOFTWARE LICENSE OR LIMITED WARRANTY, CONTACT YOUR CISCO REPRESENTATIVE FOR A COPY.

The following information is for FCC compliance of Class A devices: This equipment has been tested and found to comply with the limits for a Class A digital device, pursuant to part 15 of the FCC rules. These limits are designed to provide reasonable protection against harmful interference when the equipment is operated in a commercial environment. This equipment generates, uses, and can radiate radio-frequency energy and, if not installed and used in accordance with the instruction manual, may cause harmful interference to radio communications. Operation of this equipment in a residential area is likely to cause harmful interference, in which case users will be required to correct the interference at their own expense.

The following information is for FCC compliance of Class B devices: The equipment described in this manual generates and may radiate radio-frequency energy. If it is not installed in accordance with Cisco's installation instructions, it may cause interference with radio and television reception. This equipment has been tested and found to comply with the limits for a Class B digital device in accordance with the specifications in part 15 of the FCC rules. These specifications are designed to provide reasonable protection against such interference in a residential installation. However, there is no guarantee that interference will not occur in a particular installation.

You can determine whether your equipment is causing interference by turning it off. If the interference stops, it was probably caused by the Cisco equipment or one of its peripheral devices. If the equipment causes interference to radio or television reception, try to correct the interference by using one or more of the following measures:

Turn the television or radio antenna until the interference stops

Move the equipment to one side or the other of the television or radio.

Move the equipment farther away from the television or radio.

Plug the equipment into an outlet that is on a different circuit from the television or radio. (That is, make certain the equipment and the television or radio are on circuits controlled by different circuit breakers or fuses.)

Modifications to this product not authorized by Cisco Systems, Inc. could void the FCC approval and negate your authority to operate the product.

The following third-party software may be included with your product and will be subject to the software license agreement:

CiscoWorks software and documentation are based in part on HP OpenView under license from the Hewlett-Packard Company. HP OpenView is a trademark of the Hewlett-Packard Company. Copyright © 1992, 1993 Hewlett-Packard Company.

The Cisco implementation of TCP header compression is an adaptation of a program developed by the University of California, Berkeley (UCB) as part of UCB's public domain version of the UNIX operating system. All rights reserved. Copyright © 1981, Regents of the University of California.

Network Time Protocol (NTP). Copyright © 1992, David L. Mills. The University of Delaware makes no representations about the suitability of this software for any purpose.

Point-to-Point Protocol. Copyright © 1989, Carnegie-Mellon University. All rights reserved. The name of the University may not be used to endorse or promote products derived from this software without specific prior written permission.

The Cisco implementation of TN3270 is an adaptation of the TN3270, curses, and termcap programs developed by the University of California, Berkeley (UCB) as part of the UCB's public domain version of the UNIX operating system. All rights reserved. Copyright © 1981-1988, Regents of the University of California.

Cisco incorporates Fastmac and TrueView software and the RingRunner chip in some Token Ring products. Fastmac software is licensed to Cisco by Madge Networks Limited, and the RingRunner chip is licensed to Cisco by Madge NV. Fastmac, RingRunner, and TrueView are trademarks and in some jurisdictions registered trademarks of Madge Networks Limited. Copyright © 1995, Madge Networks Limited. All rights reserved.

Xremote is a trademark of Network Computing Devices, Inc. Copyright © 1989, Network Computing Devices, Inc., Mountain View, California. NCD makes no representations about the suitability of this software for any purpose.

The X Window System is a trademark of the X Consortium, Cambridge, Massachusetts. All rights reserved.

NOTWITHSTANDING ANY OTHER WARRANTY HEREIN, ALL DOCUMENT FILES AND SOFTWARE OF THESE SUPPLIERS ARE PROVIDED "AS IS" WITH ALL FAULTS. CISCO AND THE ABOVE-NAMED SUPPLIERS DISCLAIM ALL WARRANTIES, EXPRESSED OR IMPLIED, INCLUDING, WITHOUT LIMITATION, THOSE OF MERCHANTABILITY, FITNESS FOR A PRACTICAL PURPOSE AND NONINFRINGEMENT OR ARISING FROM A COURSE OF DEALING, USAGE, OR TRADE PRACTICE.

IN NO EVENT SHALL CISCO OR ITS SUPPLIERS BE LIABLE FOR ANY INDIRECT, SPECIAL, CONSEQUENTIAL, OR INCIDENTAL DAMAGES, INCLUDING, WITHOUT LIMITATION, LOST PROFITS OR LOSS OR DAMAGE TO DATA ARISING OUT OF THE USE OR INABILITY TO USE THIS MANUAL, EVEN IF CISCO OR ITS SUPPLIERS HAVE BEEN ADVISED OF THE POSSIBILITY OF SUCH DAMAGES.

AccessPath, AtmDirector, Browse with Me, CCDE, CCIP, CCSI, CD-PAC, *CiscoLink*, the Cisco NetWorks logo, the Cisco Powered Network logo, Cisco Systems Networking Academy, Fast Step, Follow Me Browsing, FormShare, FrameShare, GigaStack, IGX, Internet Quotient, IP/VC, iQ Breakthrough, iQ Expertise, iQ FastTrack, the iQ logo, iQ Net Readiness Scorecard, MGX, the Networkers logo, *Packet*, RateMUX, ScriptBuilder, ScriptShare, SlideCast, SMARTnet, TransPath, Unity, Voice LAN, Wavelength Router, and WebViewer are trademarks of Cisco Systems, Inc.; Changing the Way We Work, Live, Play, and Learn, Discover All That's Possible, and Empowering the Internet Generation, are service marks of Cisco Systems, Inc.; and Aironet, ASIST, BPX, Catalyst, CCDA, CCDP, CCIE, CCNA, CCNP, Cisco, the Cisco Certified Internetwork Expert Logo, Cisco IOS, the Cisco IOS logo, Cisco Systems Capital, the Cisco Systems logo, Enterprise/Solver, EtherChannel, EtherSwitch, FastHub, FastSwitch, IOS, IP/TV, LightStream, MICA, Network Registrar, PIX, Post-Routing, Pre-Routing, Registrar, StrataView Plus, Stratm, SwitchProbe, TeleRouter, and VCO are registered trademarks of Cisco Systems, Inc. and/or its affiliates in the U.S. and certain other countries.

All other trademarks mentioned in this document or Web site are the property of their respective owners. The use of the word partner does not imply a partnership relationship between Cisco and any other company. (0105R)

#### INTELLECTUAL PROPERTY RIGHTS:

THIS DOCUMENT CONTAINS VALUABLE TRADE SECRETS AND CONFIDENTIAL INFORMATION OF CISCO SYSTEMS, INC. AND IT'S SUPPLIERS, AND SHALL NOT BE DISCLOSED TO ANY PERSON, ORGANIZATION, OR ENTITY UNLESS SUCH DISCLOSURE IS SUBJECT TO THE PROVISIONS OF A WRITTEN NON-DISCLOSURE AND PROPRIETARY RIGHTS AGREEMENT OR INTELLECTUAL PROPERTY LICENSE AGREEMENT APPROVED BY CISCO SYSTEMS, INC. THE DISTRIBUTION OF THIS DOCUMENT DOES NOT GRANT ANY LICENSE IN OR RIGHTS, IN WHOLE OR IN PART, TO THE CONTENT, THE PRODUCT(S), TECHNOLOGY OF INTELLECTUAL PROPERTY DESCRIBED HEREIN.

CDN Design Review Template Copyright © 2001-2, Cisco Systems, Inc. All rights reserved. COMMERCIAL IN CONFIDENCE.

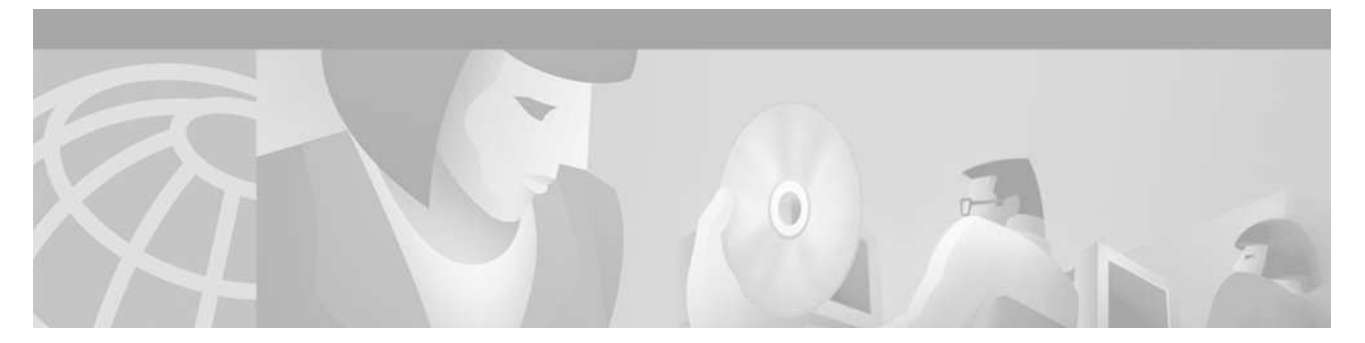

# Contents

| Contents                                                         |
|------------------------------------------------------------------|
| Document Control4                                                |
| History 4                                                        |
| Review 4                                                         |
| Introduction5                                                    |
| SSL Flow                                                         |
| IP Addresses Used6                                               |
| Traffic Flow                                                     |
| Sample Configuration:                                            |
| SSL Configuration9                                               |
| Configuration Consideration:9                                    |
| Configuration Variations9                                        |
| Making Changes to SSL Configuration without Disrupting Services  |
| Client Authentication                                            |
| SSL Initiation                                                   |
| SSL Keepalive                                                    |
| SSL Public / Private Key Pair and Digital Certificate Generation |

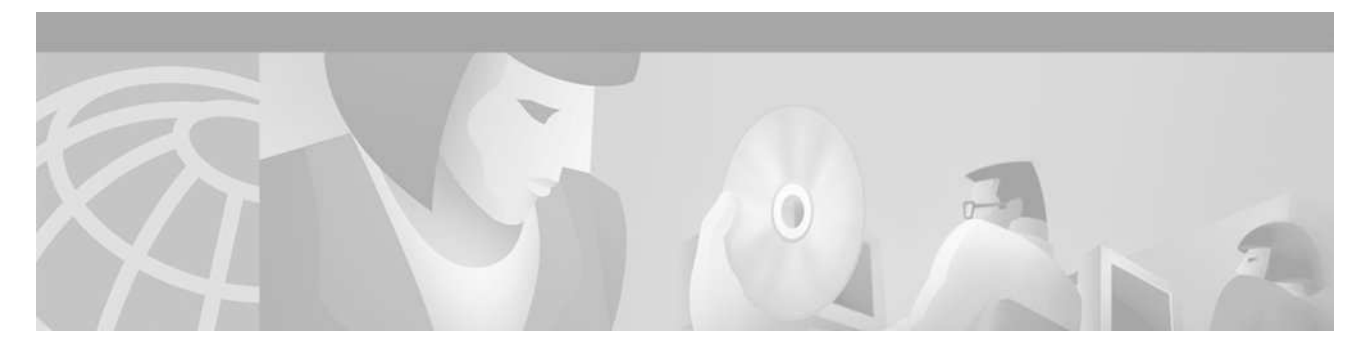

# **Document Control**

Author: Yi Xue, Zahoor Khan Advanced Services Document Number: AS-59897

# History

## Table 1 Revision History

| Version No. | Issue Date       | Status    | Reason for Change                                                |
|-------------|------------------|-----------|------------------------------------------------------------------|
| 0.1         | 17-October-2003  | Draft     | Initial Draft                                                    |
| 1.0         | 31-October-2003  | Version 1 | Incorporated comments from BU TME                                |
| 2.0         | 22-February-2005 | Version 2 | Added operational procedures                                     |
| 3.0         | 5-May-2005       | Version 3 | Added Client Auth, SSL Init, SSL Keepalive, and HT header insert |

# Review

## Table 2 Revision Review

| Reviewer's Details | Version No. | Date             |
|--------------------|-------------|------------------|
| Derek Huckaby      | 0.1         | 22-October-2003  |
| Jay Cedrone        | 0.1         | 28-October-2003  |
| Derek Huckaby      | 2.0         | 23-February-2005 |

Change Forecast: Low

## This document will be kept under revision control.

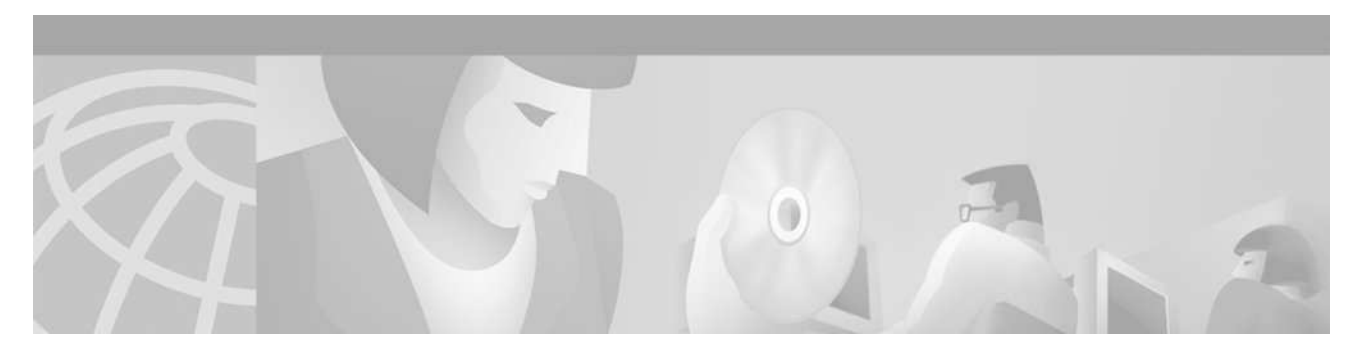

# Introduction

CSS11500 supports internal SSL acceleration modules that can be used to decrypt client traffic for better load balancing decision (front-end SSL termination). Using the CSS to offload SSL from the servers significantly increases server performance and allows traffic to be better distributed to backend applications. The CSS11500 can also re-encrypt and send traffic back to the backend SSL server (back-end SSL acceleration). This is necessary for environments requiring secure client to server communication and advanced server load balancing. The integrated SSL capabilities of the CSS allow it to make content aware decisions to ensure the data is sent to the correct application, while maintaining data encryption throughout the network.

This document describes the SSL traffic flow, from the client, to the CSS, and to the backend server. It provides configuration walk through, different implementation scenarios, and operational procedure which offers no interruption to the current SSL production environment that are running pre-WebNS 7.5 code versions. In addition, configuration samples for Client Authentication, SSL initiation, and SSL keepalives are also included.

A section on encryption key and certificate generation procedure is enclosed as reference.

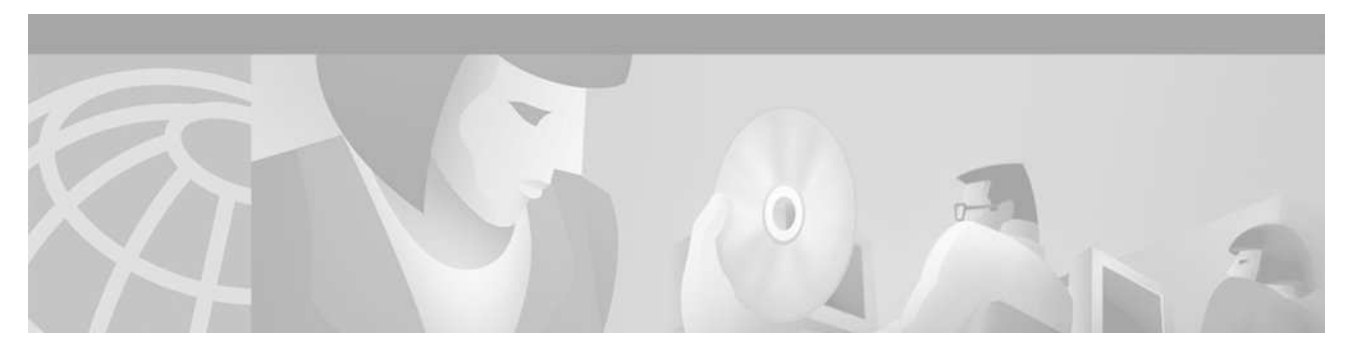

# SSL Flow

## **IP Addresses Used**

Following are the IP addresses used in this example: Client IP: 10.21.80.170 VIP (Public, HTTPS) on the CSS that the client is connecting to: 10.87.99.78:443 VIP (HTTP) on the CSS that's used for load balancing decrypted traffic: 192.191.134.165:80 Real backend server IP addresses: 192.191.134.170, 192.191.134.171

# **Traffic Flow**

Here are the steps involved in a complete client – server SSL connection:

- A. Client connects to the public VIP (HTTPS) of a SSL content rule.
- B. CSS sends this packet to the SSL module configured (as a service) in the "content SSL-VIP" rule. If multiple SSL modules are configured in the rule, load balance will also be performed. See "Design Considerations" for more details.
- C. According to the ssl-proxy-list configuration for the SSL module, the SSL module first matches the proper ssl-server via the public VIP, then decrypts the packet and sends it to VIP (this VIP could be the same as the public facing VIP in step A, but also could be a bogus private IP if the customer needs to conserve his public IPs and/or for security purposes) by matching the HTTP content rule. This rule will perform load balancing between the real backend servers. In the case of front-end SSL only (SSL traffic terminates at the SSL module), the backend servers are configured as normal local services, and the forward direction flow ends here.
- D. If "ssl-accel-backend" is configured on the backend servers' services, it causes the packet to be sent back to the SSL module for re-encryption.
- E. Encrypted packet now gets sent to the real backend server.
- F. Return traffic follows the reverse of the above, matching the appropriate FCBs.

Note: In the diagram below, red colour arrows represent encrypted traffic. Italics lines in the Sample Configuration represent default settings which will not show up in "show run".

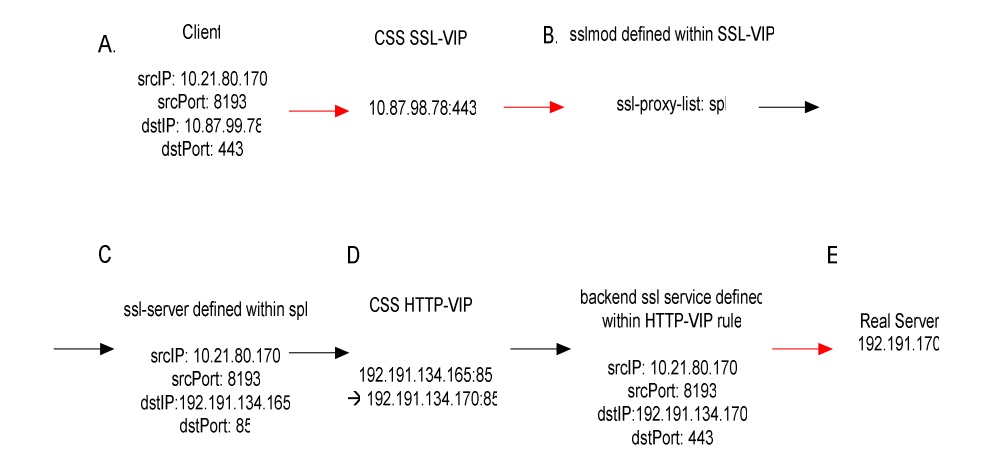

## Sample Configuration:

ssl-proxy-list spl ssl-server 100 ssl-server 100 rsakey mykeypair ssl-server 100 rsacert mycert ssl-server 100 vip address 10.87.99.78 ssl-server 100 port 443 ← must match port configured in SSL-VIP content rule ssl-server 100 cipher rsa-with-rc4-128-md5 192.191.134.165 85 <- must match port configured in HTTP-VIP content rule backend-server 10 backend-server 10 type backend-ssl backend-server 10 ip address 192.191.134.170 backend-server 10 server-ip 192.191.134.170 backend-server 10 server-port 443 ← must match HTTPS service port running on the real server backend-server 10 cipher rsa-with-rc4-128-md5 backend-server 20 backend-server 20 type backend-ssl backend-server 20 ip address 192.191.134.171 backend-server 20 port 86 backend-server 20 server-ip 192.191.134.171 backend-server 20 server-port 443 backend-server 20 cipher rsa-with-rc4-128-md5 active service bessl-svc1 type ssl-accel-backend ip address 192.191.134.170

port 86

keepalive type ssl keepalive port 443 add ssl-proxy-list spl active

service bessl-svc2 type ssl-accel-backend ip address 192.191.134.171 port 86 keepalive type ssl keepalive port 443 add ssl-proxy-list spl active

service sslmod type ssl-accel keepalive type none slot 2 add ssl-proxy-list spl active

owner cisco

content HTTP-VIP vip address 192.191.134.165 protocol tcp port 85 add service bessl-svc1 add service bessl-svc2 active

content SSL-VIP vip address 10.87.99.78 protocol tcp port 443 add service sslmod active

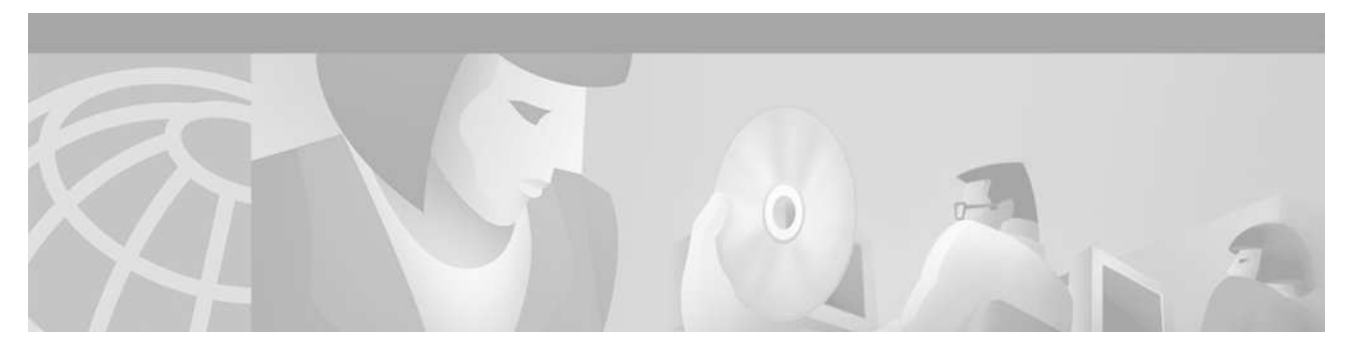

# **SSL** Configuration

# **Configuration Consideration:**

- 1. Multiple SSL modules can share one single ssl-proxy-list. Or, each can use its own proxy list, which reduces the impact of having to take a module out of service for maintenance or reconfiguration. However, a single SSL module is limited to one ssl-proxy-list.
- 2. If multiple SSL modules are implemented, sticky configuration might be needed.
  - a. application ssl and advanced\_balance ssl Stickiness is provided based on the SSL session ID. Aside from the known IE SSL renegotiate (every 2 minutes) issue, the CSS also must proxy the connection searching for the SSL session ID, hence adds latency to the connection.
  - b. srcIP sticky This option works fine for sticking a given user connection to the same SSL module except that if the user's ISP uses Mega proxy, then you will have a group of user being stuck to the same SSL module, hence might swamp a particular SSL module.
- 3. Ciphers for ssl-server and backend-server do not have to be the same. One may choose to use stronger encryption on the ssl-server (front end to the user) for better security protection, and weaker encryption on the backend-server (between the CSS and the real servers) for better performance. Note: The CSS will utilize "session key re-use" for increased performance for backend SSL sessions.
- 4. The "ssl-server urlrewrite" configuration under ssl-proxy-list is only necessary if you are terminating SSL at the CSS and would like to prevent a clear text redirect issued by the backend HTTP server. For more information on URL Rewrite on CSS11500 see the document titled "URL Rewrite on the CSS11500".

## **Configuration Variations**

Here is a scenario that there are different server groups that need SSL support on the CSS would each has a different public VIP to represent the group, and each has different cipher requirement. In the following configuration sample, a single SSL module / ssl-proxy-list with multiple ssl-server configurations will fulfil the above requirement.

Note: In this example, since different encryption ciphers are configured for the two VIP / web sites, the same user browser would not be able to access both sites at the same time.

ssl-server 100 vip address 10.87.99.78 ssl-server 100 port 443 ssl-server 100 cipher rsa-with-rc4-128-md5 192.191.134.165 80 ssl-server 200 ssl-server 200 raskey mykeypair2 ssl-server 200 rsacert mycert2 ssl-server 200 vip address 10.87.99.80 ssl-server 200 port 443 ssl-server 200 cipher rsa-with-rc4-128-sha 192.191.134.170 80 backend-server 10 backend-server 10 type backend-ssl backend-server 10 ip address 192.191.134.170 backend-server 10 port 80 backend-server 10 server-ip 192.191.134.170 backend-server 10 server-port 443 backend-server 10 cipher rsa-with-rc4-128-md5 backend-server 20 backend-server 20 type backend-ssl backend-server 20 ip address 192.191.134.171 backend-server 20 port 80 backend-server 20 server-ip 192.191.134.171 backend-server 20 server-port 443 backend-server 20 cipher rsa-with-rc4-128-md5 active

#### 

service bessl-svc1 type ssl-accel-backend ip address 192.191.134.170 port 80 keepalive type ssl keepalive port 443 add ssl-proxy-list spl active

service bessl-svc2 type ssl-accel-backend ip address 192.191.134.171 port 80 keepalive type ssl keepalive port 443 add ssl-proxy-list spl

#### active

service sslmod type ssl-accel keepalive type none slot 2 add ssl-proxy-list spl active

#### 

owner cisco

content HTTP-VIP-1 protocol tcp vip address 192.191.134.165 port 80 add service bessl-svc1 active

content HTTP-VIP-2 protocol tcp vip address 192.191.134.170 port 80 add service bessl-svc2 active

content SSL-VIP-1 vip address 10.87.99.78 protocol tcp port 443 add service sslmod

active

content SSL-VIP-2 vip address 10.87.99.80 protocol tcp port 443 add service sslmod active

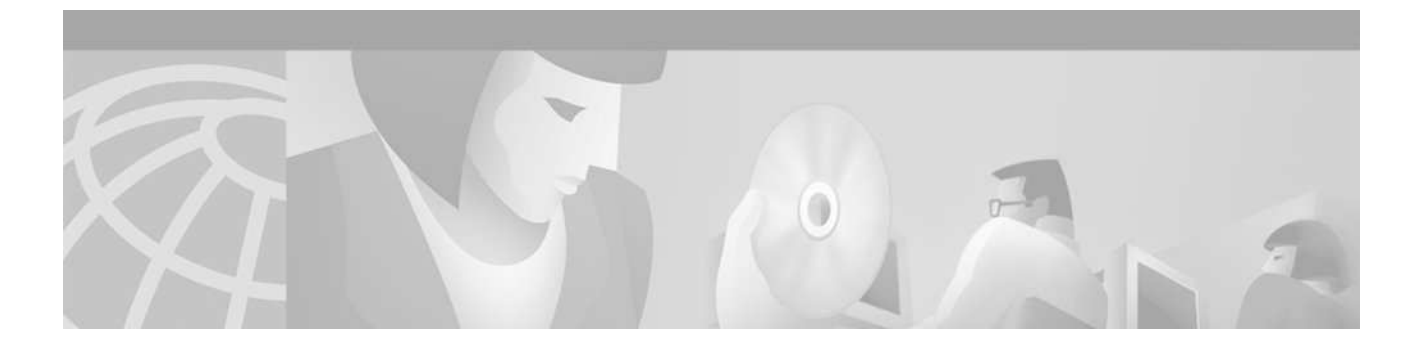

# Making Changes to SSL Configuration without Disrupting Services

**Problem** – If you are running a WebNS code prior to 7.5, when a change needs to be implemented on any ssl operation, the following sequence is normally followed.

- Suspend the ssl-proxy-list
- Make changes in the ssl-proxy list
- Suspend all services associated with that ssl-proxy-list: ssl modules and back end servers
- Activate the ssl-proxy-list
- Activate all services associated with the ssl-proxy-list that were suspended in the previous step

This is not only complicated and error prune, but also interrupts all SSL services. Thus any SSL changes causes a hit to the production network.

Following is a procedure that would eliminate the interruption of services, while making SSL changes.

The first recommendation is to create two separate ssl-proxy-lists – One for backend and one for front end servers. Although this is not required when you are making backend-only changes, it is recommended for a cleaner operation procedure because front-end and back-end server configuration have different change requirement. The reasons will become obvious later on.

The following was tested on CSS 11503 with two SSL modules running 7.20 build 203.

Two Windows NT servers with HTTPs daemon running.

A test tool that is capable of opening continunuous HTTPs connections.

Ethereal sniffer.

| Server1:         | 10.10.20.111  |
|------------------|---------------|
| Server2:         | 10.10.20.222  |
| Secure VIP:      | 172.18.87.100 |
| CSS client vlan: | 172.18.87.98  |
| CSS server vlan: | 10.10.20.1    |

#### **Base Configuration**

ssl-proxy-list frontend Note that this proxy list has only front end servers ssl-server 100 ssl-server 100 rsakey zakrsa ssl-server 100 rsacert zak-cert-ass ssl-server 100 vip address 172.18.87.100 ssl-server 100 cipher rsa-with-rc4-128-md5 172.18.87.100 9999 active ! ssl-proxy-list backend Note that this proxy-list has only backend servers backend-server 111 backend-server 111 ip address 10.10.20.111 backend-server 111 server-ip 10.10.20.111 backend-server 111 cipher rsa-with-rc4-128-md5 backend-server 111 port 85 backend-server 222 backend-server 222 ip address 10.10.20.222 backend-server 222 port 85 backend-server 222 server-ip 10.10.20.222 backend-server 222 cipher rsa-with-rc4-128-md5 active service backendssl-scv1 type ssl-accel-backend ip address 10.10.20.111 port 85 keepalive type ssl keepalive port 443 add ssl-proxy-list backend active

service backendssl-scv2 ip address 10.10.20.222 type ssl-accel-backend keepalive port 443 keepalive type ssl port 85 add ssl-proxy-list backend active

service ssl2 slot 2 type ssl-accel keepalive type none add ssl-proxy-list frontend active

service ssl3 type ssl-accel keepalive type none slot 3 add ssl-proxy-list frontend active

```
owner www.testbackendssl.com
```

```
content HTTP-VIP
```

vip address 172.18.87.100 protocol tcp port 9999 add service backendssl-scv1 add service backendssl-scv2 active

```
content SSL-VIP
vip address 172.18.87.100
port 443
protocol tcp
add service ssl3
add service ssl2
active
```

#### **Backend SSL Change Procedure:**

1. Backend Changes:

First, create a duplicate backend SPL adding or deleting the required changes. In this case we have taken out cipher rsa-with-rc4-128-md5 and added cipher rsa-with-rc4-128-sha, and the backend server port has been changed from 85 to 86. Note: this port is used only internal to the CSS to handle clear text traffic.

Second, duplicate all backend services that are associated with the SPL, with a different port, in this case, port 86. Associate the service with the new backend SPL.

Last, add these newly created services to the content rule that handles the clear text HTTP load balance.

ssl-proxy-list backend2 backend-server 111 backend-server 111 ip address 10.10.20.111 backend-server 111 server-ip 10.10.20.111 backend server 111 cipher rsa with rc4 128 md5 deletion backend-server 111 cipher rsa-with-rc4-128-sha addition backend server 111 port 85 deletion backend-server 111 port 86 addition backend-server 222 backend-server 222 ip address 10.10.20.222 backend server 222 port 85-deletion backend-server 222 port 86 addition backend-server 222 server-ip 10.10.20.222 backend server 222 cipher rsa with rc4 128 md5-deletion backend-server 222 cipher rsa-with-rc4-128-sha addition active

service backendssl-scv1-bak type ssl-accel-backend ip address 10.10.20.111 port 86 Note the port number – It corrosponds to the new proxy list setting keepalive type ssl keepalive port 443 add ssl-proxy-list backend2 Note the name of new SPL active

service backendssl-scv2-bak

ip address 10.10.20.222 port 86 *Note the port number – It corrosponds to the new proxy list setting* type ssl-accel-backend keepalive port 443 keepalive type ssl add ssl-proxy-list backend2 *Note the name of new SPL* active

content HTTP-VIP

add service backendssl-scv1-bak *addition* add service backendssl-scv2-bak *addition* 

As soon as you add the backend server services in the HTTP VIP, you will see the connections go through both backend SPLs. (port 85 and port 86). From the sniffer trace we checked that there are some backend connections that use the new cipher.

CSS11503-B# sh ssl flows

#### SSL Acceleration Flows for slot 2

Virtual Port TCP Proxy Flows Active SSL Flows SSL Flows in Handshake

| 172.18.87.100 | 443 | 10 | 0 | 0 |
|---------------|-----|----|---|---|
| 10.10.20.111  | 85  | 2  | 2 | 0 |
| 10.10.20.111  | 86  | 1  | 1 | 0 |
| 10.10.20.222  | 85  | 4  | 4 | 0 |
| 10.10.20.222  | 86  | 3  | 3 | 0 |

#### SSL Acceleration Flows for slot 3

Virtual Port TCP Proxy Flows Active SSL Flows SSL Flows in Handshake

| 172.18.87.100 | 443 | 10 | 0 | 0 |
|---------------|-----|----|---|---|
| 10.10.20.111  | 85  | 3  | 3 | 0 |
| 10.10.20.111  | 86  | 4  | 4 | 0 |
| 10.10.20.222  | 85  | 1  | 1 | 0 |
| 10.10.20.222  | 86  | 2  | 2 | 0 |

2. Gracefully shut down the original backend services: change the weight on the old backend services to zero. service backendssl-scv1

type ssl-accel-backend ip address 10.10.20.111 port 85 keepalive type ssl keepalive port 443 add ssl-proxy-list backend weight 0 active

service backendssl-scv2 ip address 10.10.20.222 type ssl-accel-backend keepalive port 443 keepalive type ssl port 85 add ssl-proxy-list backend weight 0

#### active

After some times there will be no flows on port 85.

#sh ssl flows

## SSL Acceleration Flows for slot 2

Virtual Port TCP Proxy Flows Active SSL Flows in Handshake

| 172.18.87.100 | 443 | 11 | 1  | 0 |
|---------------|-----|----|----|---|
| 10.10.20.111  | 85  | 0  | 0  | 0 |
| 10.10.20.111  | 86  | 0  | 0  | 0 |
| 10.10.20.222  | 85  | 0  | 0  | 0 |
| 10.10.20.222  | 86  | 12 | 11 | 0 |

#### SSL Acceleration Flows for slot 3

Virtual Port TCP Proxy Flows Active SSL Flows in Handshake

| 172.18.87.100 | 443 | 9  | 1 | 0 |
|---------------|-----|----|---|---|
| 10.10.20.111  | 85  | 0  | 0 | 0 |
| 10.10.20.111  | 86  | 10 | 9 | 0 |
| 10.10.20.222  | 85  | 0  | 0 | 0 |
| 10.10.20.222  | 86  | 0  | 0 | 0 |

From the sniffer trace we made sure that new cipher is being used.

3. Now you can suspend all the old backend services and old SPL and subsequently delete them. Also you can remove the old backend services from the HTTP-VIP.

#### #Show ssl flows

SSL Acceleration Flows for slot 2

Virtual Port TCP Proxy Flows Active SSL Flows in Handshake

| 172.18.87.100 | 443 | 9 | 1 | 0 |
|---------------|-----|---|---|---|
| 10.10.20.111  | 86  | 0 | 0 | 0 |
| 10.10.20.222  | 86  | 4 | 4 | 0 |

SSL Acceleration Flows for slot 3

Virtual Port TCP Proxy Flows Active SSL Flows SSL Flows in Handshake

| 172.18.87.100 | 443 | 11 | 0 | 0 |
|---------------|-----|----|---|---|
| 10.10.20.111  | 86  | 4  | 3 | 0 |
| 10.10.20.222  | 86  | 0  | 0 | 0 |

Note that during all that process no changes are made in the front end services, including the SSL modules. This effectively means that we can make hitless backend SPL changes even with one SSL module.

Reason ----- The backend SPL is actually not directly associated to a particular SSL module. The module that is used for decryption is the one that is used for encryption.

When backend SSL configuration is being made, it is simply broadcasted out to all SSL modules. When there are multiple backend SPLs (and remember none of them is attached to any SSL module), any one of them can be used for backend encryption.

#### **Front End Change Procedure**

As we has stated earlier that a front end SPL is different from backend SPL in the sense that a frontend SPL is actually associated with a SSL module. For this reason, a hitless change would need more than one SSL module deployed in the chassis.

1. Creat a duplicate front end SPL with a new name, make the changes.

ssl-proxy-list frontend2 *Note the new name* ssl-server 100 ssl-server 100 rsakey zakrsa ssl-server 100 rsacert zak-cert-ass ssl-server 100 vip address 172.18.87.100 ssl-server 100 cipher rsa with rc4-128 md5 172.18.87.100 9999-deleted ssl-server 100 cipher rsa-with-rc4-128-sha 172.18.87.100 9999 added active

Since this SPL has not been associated with any SSL modules yet, no traffic will hit this SPL.

Note that up to this point, traffic is going through both slots:

#### CSS11503-B# sh ssl flows

SSL Acceleration Flows for slot 2

Virtual Port TCP Proxy Flows Active SSL Flows SSL Flows in Handshake

| 172.18.87.100 | 443 | 11 | 0 | 0 |
|---------------|-----|----|---|---|
| 10.10.20.111  | 86  | 1  | 1 | 0 |
| 10.10.20.222  | 86  | 10 | 9 | 0 |

#### SSL Acceleration Flows for slot 3

Virtual Port TCP Proxy Flows Active SSL Flows SSL Flows in Handshake

| 443 | 10              | 1                      | 0                                                                          |
|-----|-----------------|------------------------|----------------------------------------------------------------------------|
| 86  | 9               | 9                      | 0                                                                          |
| 86  | 1               | 1                      | 0                                                                          |
|     | 443<br>86<br>86 | 443 10<br>86 9<br>86 1 | 443       10       1         86       9       9         86       1       1 |

- 2. Gracefully suspend one of the SSL module services by adding weight 0. We are doing this because then we can free up the slot and move the new changed SPL to new slot.
- 3. After suspend the module when no more traffic is going through it, change its SPL association, remove weight 0 and activate the service:

#service ssl3
 remove ssl-proxy-list frontend
 add ssl-proxy-list frontend2
 weight 1
 active

Now the traffic will be flowing through both slots. Slot 2 is using the old SPL and slot 3 is using new SPL, verified with sniffer trace.

4. Repeat step 2 and 3 above for the other SSL modules.

Now all traffic will be using the new frontend SPL with all new changes. Old SPL can now be suspended and deleted.

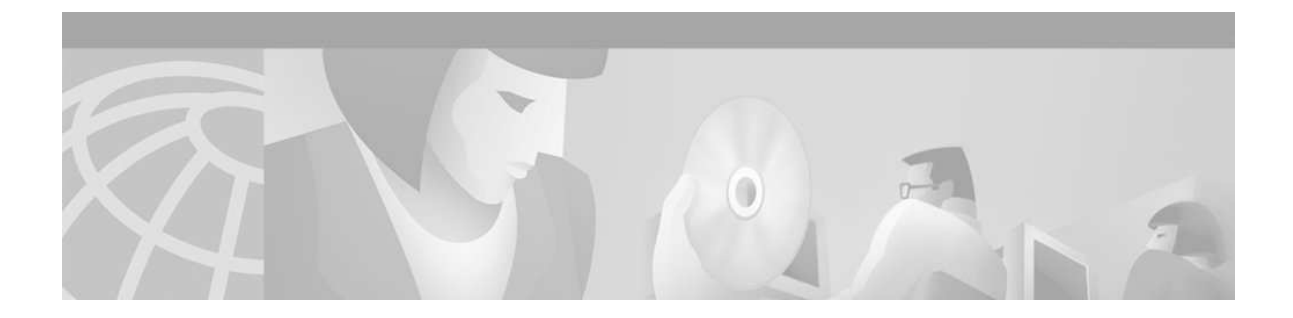

# **Client Authentication**

SSL servers sometimes require a client authenticate itself before a data transfer can occur. When a SSL server that is requesting client authentication does not receive the requested client certificate, it may close the connection. In the case of the CSS SSL module implementation, it can either require and then authenticate a client from whom a request to establish a SSL termination tunnel is received (when it is acting as a SSL server to terminate client SSL traffic), or support the client authentication request that is sent from a backend SSL server to whom the SSL module is trying to establish a backend SSL tunnel (when it is acting as a SSL client to initiate or re-encrypt SSL traffic).

While client authentication is disabled by default when the SSL module is acting as a SSL server, and requires several configuration steps, it is enabled when the SSL module is acting as a client, as long as that the client certificates and keys are configured under a back-end server of a SSL proxy list.

The following samples are tested using WebNS 7.5 b4.

## Configuration Points When CSS is Acting as SSL Server

- 1. Configure "authentication enable" for the ssl-server under the proxy list.
- **2.** Adding the CA certificate to the ssl-server (maximum of 4 "cacert"s are allowed per proxy list). Any clients with a client certificate that is signed by a configured CA certificate will be trusted.
- **3.** Optionally, configure CRL record under the SSL proxy list (maximum of 10 can be configured) and then assign it to a ssl-server (only one can be assigned per ssl-server). Notes a). The HTTP request to obtain the CRL from the CA publishing site uses the ssl-server VIP as its source IP. So, this VIP needs to be an Internet registered IP. b). A CA certificate must be down loaded and associated before it can be configured as the signing certificate for the CRL record.
- **4.** Three client authentication failure actions (configured under the ssl-server) can be configured: reject (default), ignore, and redirect (for which a "failure-url" needs to be defined).

## Importing certificate on the client – Microsoft Internet Explore

- 1. Request a certificate from a Certificate Authority. (If it is for MS IE, it has to be in PKCS12 format.)
- 2. Tools -> Internet Options -> Content -> Certificates -> Import
- **3.** Select the certificate and click « Advanced » to make sure the "Client Authentication" box is selected. Note: you need to have both the certificate (which contains your public key) and private key. A certificate of ".pxf" extension has both the public key and private key in it.

## Importing and associating CA root certificate on the CSS

(config)# copy ssl ftp <ftp-record> import <cert file name> <file type> "password"

(config)# ssl associate cert <cert name> <cert file name from above>

Note: If the certificate was imported to a wrong file type, then the association will fail.

## **CSS Configuration**

```
ssl associate rsakey zakrsa zakrsakeypair
ssl associate cert zak-cert-ass zak-cert
ssl associate cert thawteca thawteca.cer
ip route 0.0.0.0 0.0.0.0 172.18.87.97 1
interface 1/1
bridge vlan 100
interface 1/2
bridge vlan 50
circuit VLAN50
ip address 172.18.87.98 255.255.255.240
circuit VLAN100
ip address 10.10.20.1 255.255.255.0
ssl-proxy-list client-auth
ssl-server 20
ssl-server 20 rsakey zakrsa
ssl-server 20 rsacert zak-cert-ass
ssl-server 20 cipher rsa-with-rc4-128-sha 172.18.87.101 9999
ssl-server 20 vip address 172.18.87.101
ssl-server 20 authentication enable
ssl-server 20 failure ignore
ssl-server 20 cacert thawteca
active
service HTTP-81
```

ip address 10.10.20.111

port 81 active service ssl2 slot 2 type ssl-accel keepalive type none add ssl-proxy-list client-auth active

owner www.testbackendssl.com

content client-auth-frontend add service ssl2 protocol tcp port 443 vip address 172.18.87.101 active

```
content client-auth-backend
vip address 172.18.87.101
port 9999
protocol tcp
add service HTTP-81
active
```

## **Configuration Points When Acting as SSL Client**

The client certificate and key needs to be associated and added to the proxy list.

#### **Configure Client Authentication on IIS Server**

Request client authentication: Under the IIS web site "Properties" -> "Directory Security" -> "Secure Communications" -> "Edit" -> Select "Require Secure Channel" and then select "Require Client Certificates"

Import the Root CA certificate: First import the Root CA onto the Server. Then, under the IIS web site "Properties" -> "Directory Security" -> "Secure Communication" -> Select "Enable Certificate Trust List". Click "New", and go through the wizard to add the trusted Root CA certificate.

#### **Configure Client Authentication on Apache Server**

In "httpd.conf", the following needs to be added:

SSLVerifyClient require SSLVerifyDepth 1 SSLCACertificateFile conf/ssl.crt/ca.crt where the CA certificate should be the one to sign the client certificates. For more details, please visit the Apache site:

http://www.mathcs.bethel.edu/manual/ssl/ssl\_howto.html

## **CSS** Configuration

circuit VLAN50

ip address 172.18.87.98 255.255.255.240

circuit VLAN100

ip address 10.10.20.1 255.255.255.0

ssl-proxy-list backend

backend-server 111

backend-server 111 ip address 10.10.20.111

backend-server 111 server-ip 10.10.20.111

backend-server 111 cipher rsa-with-rc4-128-md5

backend-server 111 port 85

backend-server 111 rsakey clientrsa

backend-server 111 rsacert clientcert

#### active

ssl-proxy-list client-auth ssl-server 20 ssl-server 20 rsakey zakrsa ssl-server 20 rsacert zak-cert-ass ssl-server 20 cipher rsa-with-rc4-128-sha 172.18.87.101 9999 ssl-server 20 vip address 172.18.87.101 ssl-server 20 authentication enable ssl-server 20 failure ignore ssl-server 20 cacert TCA active

service backendssl-scv1 type ssl-accel-backend ip address 10.10.20.111 port 85 keepalive port 443 add ssl-proxy-list backend keepalive type tcp active

service ssl2 slot 2 type ssl-accel keepalive type none add ssl-proxy-list client-auth active

#### 

owner www.testbackendssl.com content client-auth-frontend add service ssl2 protocol tcp port 443 vip address 172.18.87.101

## content client-auth-backend vip address 172.18.87.101

port 9999

protocol tcp

add service backendssl-scv1

active

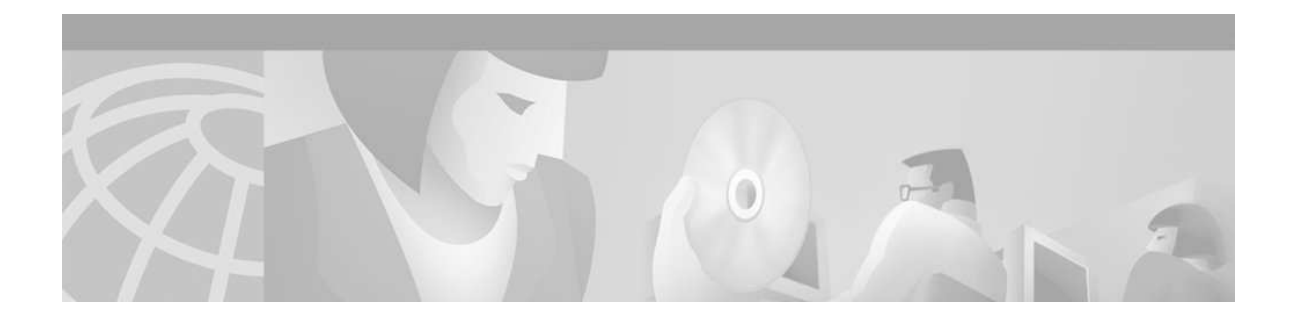

# **SSL** Initiation

SSL initiation, which was implemented in WebNS 7.40, allows the client to send clear text traffic to the CSS, and then originate a SSL session, with either a real backend SSL server, or another SSL module. Return traffic will be decrypted and sent back to the client in clear text. SSL initiation is also used for sending encrypted HTTP keepalives. (See next section for details.)

**When is this needed** – Customer who has intranet users trying to access a secure server located on the extranet, or a secure server that is located at another location which has to be accessed via an unsecured link would like to implement this feature.

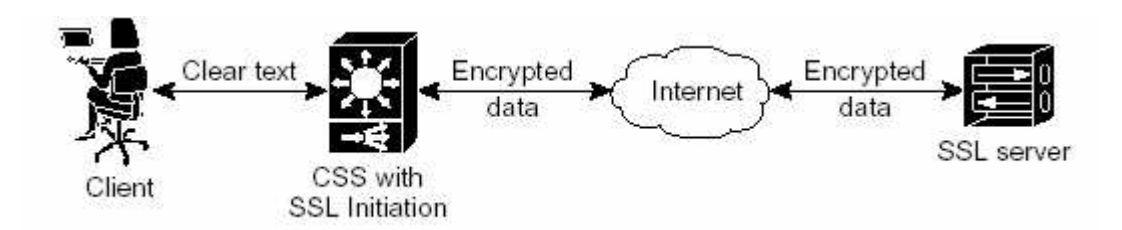

#### **Configuration Points**

- 1. The same proxy list that's used for SSL termination or re-encryption may be used for SSL initiation. However, a separate proxy list would offer cleaner and simpler operational support, and will be used as examples in this document.
- 2. Configure the proxy list with a backend server, of type "initiation". Note, by default, the type is "backend-ssl", which is for backend SSL re-encryption.
- 3. The "backend-server port" needs to match that of the service configuration, and the "backend-server server port" needs to match the port that the real server is listening on.
- 4. A content rule that is listening for the clear text traffic is configured, with services of type "ssl-init" added to the content rule. Note, the VIP here is not tied into any SSL proxy configuration.
- 5. Configure the rest of the SSL cipher and session parameters: version, session cache time out, and renegotiation, etc.
- 6. If client authentication is required by the backend SSL server, then configure the RSA (or DSA) certificates and keys (that were previously imported and associated) under the backend-server.
- 7. Optionally, a CA certificate can be configured to authenticate the SSL server certificate, with the "backend-server <#> cacert <CA certificate association name>" configuration.

The following sample is tested using WebNS 7.5 b4.

## **CSS** Configuration

```
ip route 0.0.0.0 0.0.0.0 172.18.87.97 1
interface 3/1
    phy 100Mbits-FD
    bridge vlan 100
   interface 3/2
    phy 100Mbits-FD
    bridge vlan 50
   circuit VLAN100
    ip address 10.10.20.1 255.255.255.0
   circuit VLAN50
    ip address 172.18.87.98 255.255.255.240
    ssl-proxy-list ssl-init
    backend-server 111
    backend-server 111 ip address 10.10.20.111
    backend-server 111 server-ip 10.10.20.111
    backend-server 111 type initiation
    backend-server 111 cipher rsa-with-rc4-128-md5
    active
    service ssl-init
    ip address 10.10.20.111
    type ssl-init
    add ssl-proxy-list ssl-init
    slot 2
    active
   service ssl2
    slot 2
```

content ssl-init vip address 172.18.87.101 protocol tcp add service ssl-init port 80 active

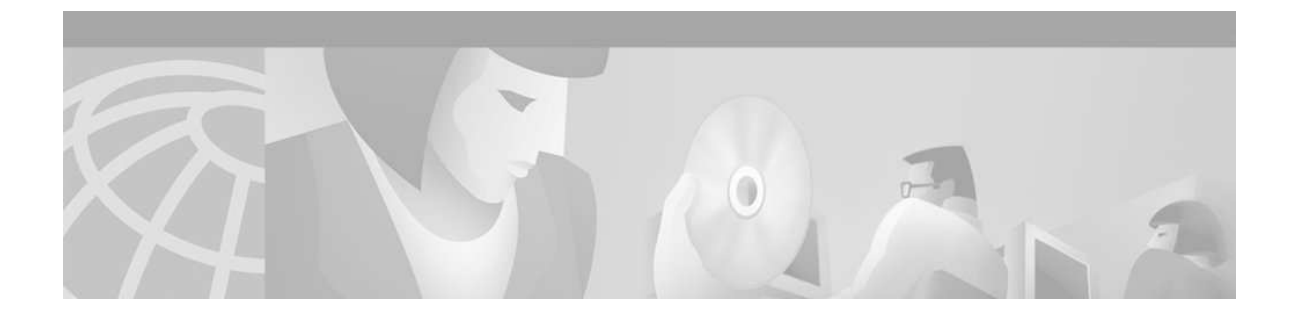

# **SSL Keepalive**

Introduced in WebNS 7.5, the encrypted HTTP keepalive offers verification of a full SSL hand shake with a HTTP GET or HTTP HEAD data returned from the back end secure server. It can be used with backend SSL acceleration (re-encryption), or SSL initiation to the backend secure servers.

SSL keepalive is configured with the backend-server in a ssl-proxy-list. As with all backend-server configurations, it is broadcast to all SSL modules. It picks a module to send the encrypted keepalive, until the keepalive fails, and then it will pick another module, providing there are multiple SSL modules configured.

Cisco documentation provides pretty good SSL keepalive samples for sending encrypted HTTP keepalive to servers that are either configured as backend acceleration servers, or backend SSL initiation servers. The samples provided below, however, are for customers that do not want to terminate the user SSL traffic at the CSS, but would like to provide a full SSL handshake and return data verification on these back end servers.

#### **Configuration with Global Keepalive**

In this example, the encrypted keepalive is sent under service "sslkal2" which has a SSL module slot and ssl-proxy-list configured under. The status of this service is tied to the Global named keepalive "sslkal", which in turn ties to the status of the real backend server "realserver".

Note: for each backend server that needs to have encrypted keepalive sent to, one Global Keepalive and one type ssl-init service need to be configured, in addition to the real server, and a ssl-proxy-list. Also, the http method and uri can also be configured under the Global Keepalive "sslkal", instead of the service "sslkal2".

#### ip address 10.10.20.1 255.255.255.0

#### 

! The global keepalive that will be shared by the SSL keepalive service, and also the service that's under the content rule. keepalive sslkal ip address 10.10.20.111 type http encrypt active

#### 

! The ssl proxy list that used for the SSL keepalive. Multiple backend servers can be configured here. ssl-proxy-list sslkal backend-server 10 backend-server 10 ip address 10.10.20.111 backend-server 10 server-ip 10.10.20.111 backend-server 10 type initiation active

#### 

! It is under this service configuration that the SSL keepalive is sent. "ssl-init" tells the !SCM that the CSS needs to initiate SSL

! and needs to specify which proxy list and SSL module to use for the SSL keepalive !and which URI to send the HTTPS GET. service sslkal2

ip address 10.10.20.111 type ssl-init keepalive type named sslkal slot 2 add ssl-proxy-list kal keepalive method get keepalive uri "/" active

! This is the SSL module that will be used for sending the SSL keepalive service ssl2 slot 2 type ssl-accel keepalive type none add ssl-proxy-list sslkal active

! This is the service that will be used under the content rule. service realserver ip address 10.10.20.111 port 443 keepalive type named sslkal active

content ssltraffic protocol tcp vip address 172.18.87.101 add service realserver port 443 active

#### **Configuration with Scripted Keepalive**

In the following sample, a scripted keepalive is configured to bring down the real server under the content rule, when the type ssl-init service (under which the encrypted keepalive is sent) is down. The customized script is also attached.

Note: customized script is not supported by Cisco TAC. The script needs to be ftp'ed to the CSS, under the /script directory.

```
ip route 0.0.0.0 0.0.0.0 172.18.87.97 1
interface 3/1
phy 100Mbits-FD
bridge vlan 100
interface 3/2
phy 100Mbits-FD
bridge vlan 50
circuit VLAN50
ip address 172.18.87.98 255.255.255.240
circuit VLAN100
ip address 10.10.20.1 255.255.255.0
ssl-proxy-list kal
backend-server 111
backend-server 111 ip address 10.10.20.111
backend-server 111 server-ip 10.10.20.111
backend-server 111 type initiation
active
```

service ssl2 slot 2 type ssl-accel keepalive type none add ssl-proxy-list kal active

service sslkal ip address 10.10.20.111 protocol tcp keepalive method get keepalive type http encrypt add ssl-proxy-list kal keepalive uri "/" keepalive frequency 10 keepalive retryperiod 30 port 80 type ssl-init slot 2 active

service sslserver ip address 10.10.20.111 port 443 keepalive frequency 10 keepalive retryperiod 30 keepalive type script kal-service-check "sslkal" use-output active

owner www.testbackendssl.com

content ssl vip address 172.18.87.101 protocol tcp port 443 add service sslserver active

kal-service-check script:

!no echo

 !

 !Script : ap-kal-service-check

 !Author : yixue@cisco.com

 !

 !Version 1.0 April 27th 2005

 !

 !Checks the status of a particular service.

 !

 !Usage: ap-kal-service-check "service" use-output

set service "\${ARGS}[1]"

show service \${service} | grep Alive

if STATUS "==" "1" echo "Alive" endbranch

show service \${service} | grep Alive if STATUS "==" "0" echo "Down" exit script 1 endbranch

echo "Exit" exit script 0

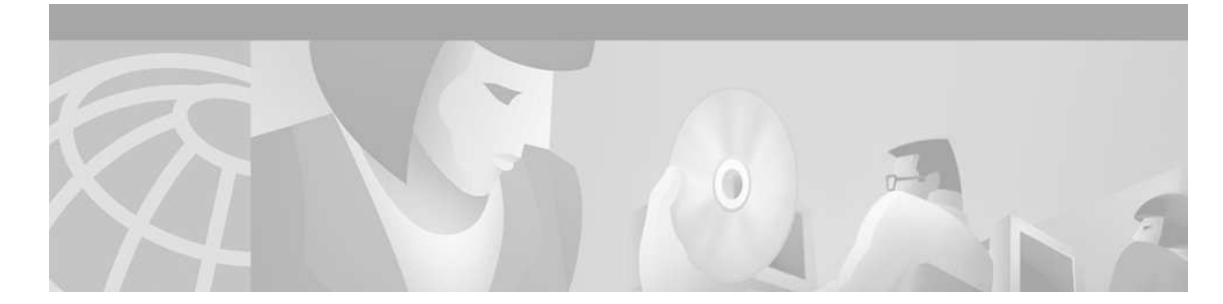

# SSL Public / Private Key Pair and Digital Certificate Generation

There will be one SSL certificate/key pair on the CSS for the front end communication, which is for the website's domain name in the content rule, which will be returned to the client for each connection to the HTTPS content rule. When the CSS connects to the backend HTTPS server, it will then receive a certificate from the server, for the back end SSL communication. So, there will be one certificate installed on the CSS per ssl-server, and one certificate received per backend server, for all clients. Note: the backend servers could all share the same certificate, or each has its own certificate.

Client: SSL ClientHello  $\rightarrow$  CSS

CSS: ssl-server SSL Cert  $\rightarrow$  Client

CSS: SSL ClientHello  $\rightarrow$  Server

Server: SSL Cert  $\rightarrow$  CSS

Encryption keys and certificates can be either imported to the CSS, or generated on the CSS and be exported. The import and export uses sftp. Details are documented at:

http://www.cisco.com/univercd/cc/td/doc/product/webscale/css/css\_720/advcggd/ssl.htm

Note: the only way to retrieve / store the keys and certificates is through the **copy ssl sftp** ... **import** and **export** CSS commands. Any other method will corrupt the CertStore library and cause existing keys / certificates to be lost.

This section will only cover the steps needed to generate the public/private key pair and digital certificate on the CSS.

Here are the steps involved:

- 1. Generate the keys (RSA, DSA, and DH) ssl genrsa/gendsa/gendh **mykeyfile** *keylength "password"*. The generated keys will be output in a file called **mykeyfile**.
- 2. Generate the CSR -ssl gencsr **mykeyfile**. The output will be displayed on the CSS. This step is only needed if you are requesting a Certificate Authority (CA) for issuing the certificate.
- 3. Associate private key name with the key file ssl associate rsakey/dsakey/dhparam **mykey mykeyfile**.
- 4. Generate a self-signed certificate (skip this step if you are using a CA) ssl gencert certkey **mykey** signkey **mysignkey mycertfile** "*password*". The generated certificate will be stored in a file called **mycertfile**. If you are generating a RSA certificate, you may choose to use either the RSA key or a DH key for the key exchange (the "certkey"), but you have to use a RSA as the signkey. For DSA certificates, you have to use the DSA key for signkey and DH key for certkey.

Associate the certificate name with the certificate file - ssl associate cert mycert mycertfile

| <b>Corporate Headquarters</b><br>Cisco Systems, Inc. |                     | European Headquarters<br>Cisco Systems Europe |                  | Americas Headquarters<br>Cisco Systems, Inc. |              | Asia Pacific Headquarters<br>Cisco Systems Australia, Pty., Ltd |                 |  |
|------------------------------------------------------|---------------------|-----------------------------------------------|------------------|----------------------------------------------|--------------|-----------------------------------------------------------------|-----------------|--|
| 170 West Tasman Drive                                |                     | 11 Rue Camille Desmoulins                     |                  | 170 West Tasman Drive                        |              | Level 9, 80 Pacific Highway                                     |                 |  |
| San Jose, CA 95134-1706                              |                     | 92782 Issy-Les-Moulineaux                     |                  | San Jose, CA 95134-1706                      |              | P.O. Box 469                                                    |                 |  |
| USA                                                  |                     | Cedex 9                                       |                  | USA                                          | USA          |                                                                 | North Sydney    |  |
| www.cisco.com                                        |                     | France                                        |                  | www.cisco.com                                |              | NSW 2060 Australia                                              |                 |  |
| Tel:                                                 | 408 526-4000        | www-europe.cisco.com                          |                  | Tel:                                         | 408 526-7660 | www.cisco.com                                                   |                 |  |
|                                                      | 800 553-NETS (6387) | Tel:                                          | 33 1 58 04 60 00 | Fax:                                         | 408 527-0883 | Tel:                                                            | +61 2 8448 7100 |  |
| Fax:                                                 | 408 526-4100        | Fax:                                          | 33 1 58 04 61 00 |                                              |              | Fax:                                                            | +61 2 9957 4350 |  |

Cisco Systems has more than 200 offices in the following countries and regions. Addresses, phone numbers, and fax numbers are listed on the

#### Cisco Web site at www.cisco.com/go/offices.

Argentina • Australia • Australia • Belgium • Brazil • Bulgaria • Canada • Chile • China • Colombia • Costa Rica • Croatia • Czech Republic Denmark • Dubai, UAE Finland • France • Germany • Greece • Hong Kong SAR • Hungary • India • Indonesia • Ireland • Israel • Italy • Japan • Korea • Luxembourg • Malaysia • Mexico The Netherlands • New Zealand • Norway • Peru • Philippines • Poland • Portugal • Puerto Rico • Romania • Russia • Saudi Arabia • Singapore • Slovakia • Slovenia South Africa • Spain • Sweden • Switzerland • Taiwan • Thailand • Turkey • Ukraine • United Kingdom • United States • Venezuela • Vietnam • Zimbabwe